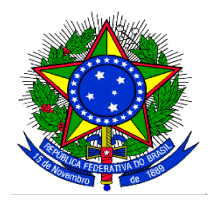

## MINISTÉRIO DA EDUCAÇÃO UNIVERSIDADE FEDERAL DA INTEGRAÇÃO LATINO-AMERICANA PRÓ-REITORIA DE GRADUAÇÃO

## TUTORIAL PARA CADASTRO DA SELEÇÃO DOS(AS) MONITORES(AS) NO SIGAA

1. Para cadastrar o instrumento avaliativo denominado pelo SIGAA como "prova", o(a) docente coordenador(a) do projeto de monitoria deverá acessar o SIGAA/Portal do(a) Docente Aba Ensino>Projetos>Projeto de Monitoria/Apoio da Qualidade do Ensino>Coordenação de Projeto>Processo Seletivo:

| Truto Lutino-Jesisci Loli Collina Finite real       Senders and 2018.1       Senders and 2018.1       Senders and 2018.1         Entime Program       Program       Construction       Senders and 2018.1       Finite Program       Senders and 2018.1         Entime Program       Program       Construction       Program       Program       Senders and 2018.1         Finite Program       Program       Program       Program       Program       Program       Senders and 2018.1         Finite Program       Program       Program       Program       Program       Senders and 2018.1       Finite Program         Finite Program       Program       Program       Program       Program       Program       Program       Program       Program       Program       Senders Program       Senders Program       Senders Program       Program       Program       Senders Program       Senders Program       Program       Senders Program       Senders Program       Se                                                                                                    |                                                                                                    | tão de Atividades A                                                                                              | cademicas                                                                                                    |                                                               |                                           |                                                   | AT A-   Tempo                                                                                                    | UE 365500. 00.25                          | SAIR              |                     |                |
|----------------------------------------------------------------------------------------------------|----------------------------------------------------------------------------------------------------|----------------------------------------------------------------------------------------------------|----------------------------------------------------------------------------------------------------|---------------------------------------------------------------|-------------------------------------------|---------------------------------------------------|----------------------------------------------------------------------------------------------------|-------------------------------------------|-------------------|---------------------|----------------|
| UIUU DURANCE VERVE VALUE EN EN DURANCE VIEW VERVE VERVE VE                                                                                                    |                                                                                                    |                                                                                                    | Semestre a                                                                                                    | tuai: 2018.1                                                  | 🮯 Mód                                     | ulos                                              | 🍏 Caixa Postal                                                                                                    | 🍗 Abrir Cha                               | mado              |                     |                |
| Energy Pregulas         Production         Production         Pr                                                                                                    | ITIOTO LATINO-AMERICANO DE ARTE, CULTURA E HISTO                                                                                                    | JRIA (10.01.06.01.04)                                                                                            |                                                                                                    |                                                               | Ren Men                                   | u Docente                                         | 🕺 Alterar senha                                                                                                    | 🧿 Ajuda                                   |                   |                     |                |
| Orientação Académica - Graduação       Intervente Poserio       Intervente Poserio         PAP       •       Tercar Folo         PAP       •       Etdação S EP Resulta       Intervente Poserio         Paporição de Avaliação       •       Projeto de Montaria/ Apois do Qualidade do Ebaico       Ustar Meas Projetos       Vul         Projeto de Montaria/ Apois do Qualidade do Ebaico       •       Ustar Meas Projetos       Vul         Pana Indivídual de Tabalho Docente (PTTD)       •       5) • T61 (sectors)       •       Submeter Projetos       Vul         Pana Indivídual de Tabalho Docente (PTTD)       •       5) • T61 (sectors)       •       Submeter Projetos       Vulatar Avaliações do Errojetos       •         Pana Indivídual de Tabalho Docente (PTTD)       •       5) • T61 (sectors)       •       Certificados e Declarações       •         Pana de Docente       •       50 • 163       47354       8 / 25       •       •       Certificados e Declarações       •         Rum de Cursos       •       102 / 37545       10 / 25       •       •       •       Certificados e Declarações       •       Subtar Resultados       Subtar Resultados       Subtar Resultados       Subtar Resultados Assista       •       Certificados e Declarações de formedete       Subtar Resultados Assista <td< th=""><th>Ensino 🍦 Pesquisa 😚 Extensão 🎄 Ações Int</th><th>egradas 🚺 Convêr</th><th>nios 📑 Biblioteca</th><th>🗐 Produção</th><th>Intelectual</th><th>🚳 Ambien</th><th>tes Virtuais 🏼 🍘 Ou</th><th>itros</th><th></th><th></th><th></th></td<>                                                                                                    | Ensino 🍦 Pesquisa 😚 Extensão 🎄 Ações Int                                                                                                    | egradas 🚺 Convêr                                                                                                 | nios 📑 Biblioteca                                                                                                    | 🗐 Produção                                                    | Intelectual                               | 🚳 Ambien                                          | tes Virtuais 🏼 🍘 Ou                                                                                                    | itros                                     |                   |                     |                |
| Orientação       Instructoral         PAP       Entação         Reposição de Availação       Projeto de Monitoria / Apoio da Qualidade do Ension / Decemite       Ver Agenda das Turmas         Parao Instructorial       Projeto de Monitoria / Apoio da Qualidade do Ension / Decemite       Ver Agenda das Turmas         Parao Instructorial       Projeto de Monitoria / Apoio da Qualidade do Ension / Decemite       Ver Agenda das Turmas         Parao Instructorial       Projeto de Monitoria / Apoio da Qualidade do Ension / Decemite       Ver Agenda das Turmas         Solicitar Compar de Livros para a Biblioteca       Edi / 66       47135       8/25       Instructorial         Portaria de Ducines de Directar Monitories do Projeto       Editar Decemite       Edifar Consoluta       Edifar Daces de Statemas       Processo Statemas         Solicitar Forgeto       Edifar Daces de Statemas       Edifar Daces de Statemas       Processo Statemas       Processo Statemas         Solicitar Forgeto       Edifar Daces de Statemas       Edifar Daces de Statemas       Processo Statemas       Processo Statemas         Solicitar Forgeto       Edifar Daces de Statemas       Edifar Daces de Statemas       Processo Statemas       Processo Statemas       Processo Statemas       Processo Statemas       Processo Statemas       Processo Statemas       Processo Statemas       Processo Statemas       Processo Statemas <t< th=""><th>Orientação Acadêmica - Graduação</th><th>,</th><th></th><th></th><th></th><th></th><th>Minhas Mensag</th><th>ens</th><th></th><th></th><th></th></t<>                                                                                                    | Orientação Acadêmica - Graduação                                                                                                    | ,                                                                                                    |                                                                                                    |                                                               |                                           |                                                   | Minhas Mensag                                                                                                    | ens                                       |                   |                     |                |
| Badyos       Index reas         PP       Figures       Editar Dates de Sinte Progetes         Projetido de Avaliação       Projetido de Monitoria / Açoio da Qualidade de Entire       Ver Agenda das Turmas         Projetido de Monitoria / Açoio da Qualidade de Entire       Ver Agenda das Turmas       Ver Agenda das Turmas         Projetido de Monitoria / Açoio da Qualidade de Entire       Ver Agenda das Turmas       Ver Agenda das Turmas         Projetido de Monitoria / Açoio da Qualidade de Entire       Ver Agenda das Turmas       Ver Agenda das Turmas         Projetido de Monitoria / Açoio da Qualidade de Entire       Ver Agenda das Turmas       Ver Agenda das Turmas         Consultar       Projetido de Monitoria / Açoio da Qualidade de Entire       Ver Agenda das Turmas       Ver Agenda das Turmas         Consultar       Projetido de Monitoria / Açoio da Qualidade do Entire       Ver Agenda das Turmas       Ver Agenda das Turmas       Ver Agenda das Turmas         Solicitar Reconsider (PTD)       Si - 781 (wettern)       Dados Projetio       Vertificados de Declangales       Vertificados de Declangales       Vertificados de Declangales       Solicitar Reconsideração da Avalia         Solicitar Reconsideração de Avalia       102 / 375435 5734       0 / 25       Import       Solicitar Reconsideração da Avalia         Declanção de Declenia Assistida       102 / 375435 1734       0 / 25       Import                                                                                                    | Orientações Pós-Graduação                                                                                                    | č                                                                                                    |                                                                                                    |                                                               |                                           |                                                   |                                                                                                    |                                           |                   |                     |                |
| PAP <ul> <li>Effat Docs do Sile Presentée</li> <li>Decemine</li> <li>Ver Agenda das Turmas</li> <li>Projeto de Monitoria / Apolo do Qualidade do Ensiro</li> <li>Ver Agenda das Turmas</li> </ul> <ul> <li>Ensiro</li> <li>Projeto de Monitoria / Apolo do Qualidade do Ensiro</li> <li>Ver Agenda das Turmas</li> <li>Ver Agenda das Turmas</li> </ul> <ul> <li>Ver Agenda das Turmas</li> <li>Ver Agenda das Turmas</li> <li>Ver A</li></ul>                                                                                                    | Estagios                                                                                                    |                                                                                                    |                                                                                                    |                                                               |                                           |                                                   | Trocar                                                                                                    | 010                                       | 1                 |                     |                |
| Reposição de Availação       •       uccana         Turmas       •       Projecto de Monitoria / Apolo da Qualidade do Ensiro       •         Availação Institucional       •       Projecto de Curso Lato Sensu       •         Pano Individual de Trabatho Docente (PTTD)       •       \$       •       •         Solicitar Compris de Livros para a Bibliceo       •       \$       \$       •       •         Revindes de Curso Lato Sensu       •       \$       \$       •       •       •         Solicitar Compris de Livros para a Bibliceo       •       \$       \$       \$       \$       •       •       •       •       •       •       •       •       •       •       •       •       •       •       •       •       •       •       •       •       •       •       •       •       •       •       •       •       •       •       •       •       •       •       •       •       •       •       •       •       •       •       •       •       •       •       •       •       •       •       •       •       •       •       •       •       •       •       •       •       • </th <th>PAP</th> <th>•</th> <th></th> <th></th> <th></th> <th>Editar Da</th> <th>ados do Site Pessoa</th> <th>Ido</th> <th></th> <th></th> <th></th>                                                                                                    | PAP                                                                                                    | •                                                                                                    |                                                                                                    |                                                               |                                           | Editar Da                                         | ados do Site Pessoa                                                                                                    | Ido                                       |                   |                     |                |
| Turnas     Projeta de funcio Lato Sensu     Usar Reus Arejado da Turnas       Projeta de funcio Lato Sensu     Projeta de funcio Lato Sensu     Usar Reus Projetos     val       Pano Individual de Trabaho Docente (PTD)     5)-102 (aextrs)     Salicatar Projetos Submetidos     Gerenciados e Declarações     Gerenciados e Declarações     Gerenciados e Declarações       Solicatar Compra de Livros para a Biblioteca     66 / 68 21/23 55 / 50 % %     Solicatar Rensideridos e Declarações     Gerenciados e Declarações     Gerenciados e Declarações       Párum Docente     102 / 373456 8734 0 / 25 % %     %     Gerenciados e Declaraçõe do same Congrativa de Cursos     Solicatar Rensideração da Avalia       Planos de Docência Assistida     102 / 373563 5734 0 / 25 % %     %     Mantares     Solicatar Rensideração do same Congrativa de Cursos     Solicatar Rensideração da Avalia       Planos de Docência Assistida     102 / 373563 5734 0 / 25 % %     %     Para enderação do same Congrativa de Cursos     Solicatar Rensideração do same Congrativa de Cursos     Solicatar Rensideração do same Congrativa de Cursos     Para enderação do de same Congrativa de Solicatar Rensideração do same Congrativa de Cursos     Para enderação do de same Congrativa de Solicatar Rensidera do same Congrativa de Cursos     Para enderação do de same Congrativa de Solicatar Rensidera do same Congrativa de Solicatar Rensidera do same Congrativa de Solicatar Rensidera do solicatar Rensidera do solicatar Rensidera do solicatar Rensidera do solicatar Rensidera do solicatare Rensi de Congrativa de Solicatar Rensidera do solicatar Renside                                                                                                    | Reposição de Avaliação                                                                                                    | •                                                                                                    |                                                                                                    |                                                               |                                           |                                                   | Doce                                                                                                    | nte                                       |                   |                     |                |
| Projeto s       Projeto de Monitoria / Apolo da Qualidade do Ension *       Utar Meus Projetos Suntelidos         Avaliação Institucional       Projeto de Monitoria / Apolo da Qualidade do Ension *       Utar Meus Projetos Suntelidos         Consultas       Solidar Compt de Livros para a Biblioteca       Bol 11:22 (astro)       Solidar Comptes Suntelidos         Solidar Compt de Livros para a Biblioteca       68 / 68       212.234       S / 50       Certificados e Decisações       Gerenciar Monitores do Projeto         Promos de Cursos       100 / 1720 (astro)       68 / 68       473456       S / 25       Consultar Avaliaçõe de Projetos       Validar Relativitos do Projeto         Pienos de Docência Assistida       100 / 1720 (astro)       100 / 25       Consultar Avaliaçõe de Projetos       Solidar Reconsiderações de Articopas de Projetos       Solidar Reconsiderações de Articopas de Projetos         Planos de Docência Assistida       100 / 1736 (astro)       100 / 25       Consultar Relativico Senovação/Pinal de Projetos       Solidar Reconsideração da Avalida de Projetos         Declaraçõe de Projeto de Banca de Gradução       30 / 4       44/34       24/25       Consultar Relativico de exerción       Relativico Renovação/Pinal de Projetos         Declaraçõe de Projeto Temação       30 / 4       44/34       24/25       Consultar Relativico Renovação/Pinal de Projeto       Tem experincita de apolicação de exerción       Relativico Renovaçã                                                                                                    | Turmas                                                                                                    | ,                                                                                                    |                                                                                                    |                                                               |                                           | ١                                                 | 'er Agenda das Tur                                                                                                    | mas                                       |                   |                     |                |
| Avalação Institucional     Proposta de Curso Lato Sensu     Proposta de Curso Lato Sensu     Proposta de Curso L                                                                                                    | Projetos                                                                                                    | Projeto                                                                                                    | de Monitoria / Apo                                                                                                    | oio da Qualidad                                               | le do Ensino                              | ) List                                            | ar Meus Projetos                                                                                                    |                                           | ] .               |                     |                |
| Pano Individual de Trabalho Docente (PTTO)<br>So rotalizas<br>Solicitar Compra de Livros para a Biblioleca<br>Atvidades de Campo<br>Forum de cursos<br>Forum de cursos<br>Forum de cursos<br>Forum de cursos<br>Forum de cursos<br>Forum de disciplinas Ministradas<br>Panos de Docente<br>Decharação de Principação em Banca de Graduação<br>Bodos Pessoalis<br>D122/375635 5734 0/25<br>D122/375635 5734 0/25<br>D122/37565 5734 0/25<br>D122/37565 5734 0/25<br>D122/37565 5734 0/25<br>D122/37565 5734 0/25<br>D122/37565 5734 0/25<br>D122/37565 5734 0/25<br>D122/37565 5734 0/25<br>D122/37565 5734 0/25<br>D122/37565 5734 0/25<br>D122/37565 5734 0/25<br>D122/37565 5734 0/25<br>D122/37565 5734 0/25<br>D122/37565 5734 0/25<br>D122/37565 5734 0/25<br>D122/                                                                                               | Avaliação Institucional                                                                                                    | <ul> <li>Propost</li> </ul>                                                                                      | a de Curso Lato S                                                                                                    | ensu                                                          |                                           | > Sul                                             | ometer Projeto                                                                                                    |                                           | qui               |                     |                |
| Filler Converties       S) - T01 (weetra)       S) - T01 (weetra)       S) - T01 (weetra)         Gonsultas       S0 / F03 (weetra)       S0 / F03 (weetra)       S0 / F03 (weetra)         Solicitar Compo       S0 / F03 (weetra)       S0 / F03 (weetra)       S0 / F03 (weetra)         Form Decente       102 / J13456 5134 0 / 25        S0 / 100 (weetra)       Dados Pessoals       Processo Seletivo         Declaração de Disciplinas Ministradas       102 / J13456 5134 0 / 25        S0 / 100 (weetra)       S0 / 100 (weetra)       S0 / 100 (weetra)         Declaração de Disciplinas Ministradas       102 / J13456 5134 0 / 25        S0 / 100 (weetra)       S0 / 100 (weetra)       S0 / 100 (weetra)         Declaração de Disciplinas Ministradas       102 / J13456 5134 0 / 25        S0 / 100 (weetra)       S0 / 100 (weetra)       S0 / 100 (weetra)         Declaração de Docência Assistida       102 / J13456 5134 0 / 25        S0 / 100 (weetra)       S0 / 100 (weetra)       S0                                                                                                    | Plano Individual de Trabalho Docente (PITD)                                                                                                    | CHD*                                                                                                    |                                                                                                    |                                                               |                                           | Con                                               | sultar Projetor Su                                                                                                    | matidos                                   |                   |                     |                |
| Consultars       S8 / 68       2N1234       55 / 50       Image: Consultary Analogies of Projecto         Solicitar Compra de Livros para a Biblioteca       S0 / 68       8 / 25       Image: Consultary Analogies of Projecto       Validars Recitary Analogies of Projecto         Atvidades de Campo       S6 / 68       8 / 25       Image: Consultary Analogies of Projecto       Validars Recitary Analogies of Projecto       Validars Recitary Analogies of Projecto         Forum docente       102 / 373456 5734       0 / 25       Image: Consultary Analogies of Projecto       Solicitar Reconsideração da Avala         Dectaração de Disciplinas Ministradas       102 / 373634 5734       0 / 25       Image: Consultary Analogies of Duronkalo       Solicitar Reconsideração da Avala         Dectaração de Disciplinas Ministradas       102 / 373634 5734       0 / 25       Image: Consultary Analogies of Duronkalo       Solicitar Reconsideração da Avala         Dectaração de Disciplinas Ministradas       102 / 373634 5734       0 / 25       Image: Consultary Analogies of Duronkalo       Solicitar Reconsideração da Avala         Dectaração de Orientação       30 / 4       44434       24 / 25       Image: Consultary Analogies of Duronkalo       Solicitar Reconsultary Analogies of Duronkalo         Dectaração de Orientação       30 / 30       6434       0 / 20       Image: Consultary Analogies of Duronkalo       Solicitar Reconsultary Analogies of Duronka                                                                                                    | nano individual de trabalho Docence (PITD)                                                                                                    | ÊS) - TO1 (AE                                                                                                    | BERTA)                                                                                                    |                                                               |                                           | Cel                                               | tificados e Declara                                                                                                    | rões                                      |                   |                     |                |
| Solicitar Compra de Livros para a Biblioteca<br>Atividades de Campo<br>Atividades de Campo<br>Ativi | Consultas                                                                                                    | 68 / 68                                                                                                    | 2N1234                                                                                                    | 55 / 50                                                       | 90                                        | Mo                                                | nitores                                                                                                    | ,,                                        |                   |                     |                |
| Atvidades de Campo<br>Forum de Cursos<br>Forum de Cursos<br>Forum de Cursos<br>Forum de Cursos<br>Forum de Cursos<br>Forum Docente<br>Declaração de Disciplinas Ministradas<br>Planos de Docência Assistida<br>Declaração de Participação em Banca de Graduação<br>Declaração de Orientação<br>Declaração de Orientação<br>Di 2 J 375634 5734 0 / 25 9 0<br>NO / 4 4M34 24 / 25 9 0<br>J (4 exerna)<br>Doclaração de Orientação<br>Di 2 J 375634 5734 0 / 25 9 0<br>Planos de Docência Assistida<br>Declaração de Orientação<br>Declaração de Orientação<br>Di 2 J 375634 5734 0 / 25 9 0<br>Planos de Docência Assistida<br>Declaração de Orientação<br>Declaração de Orientação<br>Di 2 J 375634 5734 0 / 25 9 0<br>No / 4 4M34 24 / 25 9 0<br>J (4 exerna)<br>Doclar Resultadores estrangeros que proc<br>Base pertincição de Orientação<br>Di 2 J 0 (20 9 0<br>Convênios<br>Biblioteca<br>Produção Intelectual<br>Produção Intelectual<br>Produção Ade Seleção cadastradas para este projeto<br>Produção                   | Solicitar Compra de Livros para a Biblioteca                                                                                                    | RIO II - T27                                                                                                    | (ABERTA)                                                                                                    |                                                               |                                           | Cor                                               | ordenação de Proje                                                                                                    | to )                                      | Ge                | renciar Monitores   | do Projeto     |
| Forum de Cursos       Rto 1-101 (seetra)       Dados Pessoals       Processo Seletivo         rórum Docente       102/3 313456 5134       0 / 25       Image: Seletivo       Solicitar Reconsideração da Availa         Declaração de Disciplinas Ministradas       102/3 31563 5134       0 / 25       Image: Seletivo       Solicitar Reconsideração da Availa         Planos de Docência Assistida       102/3 31563 5134       0 / 25       Image: Seletivo       Solicitar Reconsideração da Availa         Declaração de Disciplinas Ministradas       102/3 31563 5134       0 / 25       Image: Seletivo       Solicitar Reconsideração da Availa         Declaração de Docência Assistida       102/3 31563 5134       0 / 25       Image: Seletivo       Solicitar Reconsideração da Availa         Declaração de Orientação       30 / 4       4M34       24 / 25       Image: Seletivo       Resumo SID do Projeto         Declaração de Orientação       30 / 30       6M34       0 / 20       Image: Seletivo       Ensino Seletivo       Resumo SID do Projeto         Declaração de Orientação       Ações Integradas       Convênios       Biblioteca       Produção Intelectual Image: Antipos publicitos source see       Ensino Seletivo       Ações Integradas       Convênios       Produção Intelectual Image: Antipos publicitos source see       Ensino Seletivo       Acos Seletivo         Postoro Se De Ensin                                                                                                    | Atividades de Campo                                                                                                    | 68 / 68                                                                                                    | 4T3456                                                                                                    | 8 / 25                                                        | 9 0                                       | Vis                                               | ualizar Avaliações                                                                                                    | de Projetos                               | Val               | idar Relatórios de  | Desligament    |
| Forum Docente     102     313456 5T34     0 / 25     9     Sape::::::::::::::::::::::::::::::::::::                                                                                                    | Fórum de Cursos                                                                                                    | RIO I - TO1 (                                                                                                    | ABERTA)                                                                                                    |                                                               |                                           |                                                   | Dados Pes                                                                                                    | soals                                     | Pro               | cesso Seletivo      |                |
| Local ração de Disciplinas Ministradas       102/102/315634 5134       0 / 25       Categoria:       Docente       Solicitar Reconsiderágio da Avalia         102/102/315634 5134       0 / 25       0 / 25       0       Categoria:       Docente       Solicitar Reconsiderágio da Avalia         102/102/315634 5134       0 / 25       0 / 25       0       Categoria:       Docente       Solicitar Reconsiderágio da Avalia         Declaração de Docência Assistida       101 (Assitra)       30 / 4       4443       24 / 25       0       Categoria:       Itog-sig-hom@unita.edul       Relatívios Renovação/Final de Pro         Declaração de Orientação       30 / 4       4443       24 / 25       0       Co       Tem experiência de aplicação do avame Ce       Enviar Avisos         108.2 Local: ????       30 / 30       6M34       0 / 20       0       Co       Enviar Avisos         20.2 Local: ????       30 / 30       6M34       0 / 20       0       Co       Enviar Avisos         20.2 Local: ????       30 / 30       6M34       0 / 20       0       Co       Enviar Avisos         20.2 Local: ????       30 / 30       6M34       0 / 20       0       Co       Enviar Avisos         20.2 Local: ????       30 / 30       6M34       0 / 20       2 <td>Fórum Docente</td> <td>102 / 102</td> <td>3T3456 5T34</td> <td>0 / 25</td> <td>9 0</td> <td>Siape:</td> <td>199978</td> <td>L</td> <td>-</td> <td>(-)h D(d</td> <td></td>                                                                                                    | Fórum Docente                                                                                                    | 102 / 102                                                                                                    | 3T3456 5T34                                                                                                    | 0 / 25                                                        | 9 0                                       | Siape:                                            | 199978                                                                                                    | L                                         | -                 | (-)h D(d            |                |
| Declaração de Disciplinas Ministradas       102/375634 5734       0/25       102/9       Indiadual       Declaração celosiva       Solicular Recitaios e dos recipionas         Planos de Docência Assistida       102/375634 5734       0/25       10       Declaração de Participação celosiva       Bolicular Recitaios e dos recipionas       Relativis colosiva         Declaração de Participação em Banca de Graduação       30/4       4M34       24/25       10       Declaração do exame Ce       Resumo SID do Projeto         Declaração de Orientação       30/30       6M34       0/20       10       Declaração do exame Ce       Enviar Avisos         Besino       0       Pesquisa       Extensão       Ações Integradas       Convênios       Biblioteca       Produção Intelectual       Mambientes Virtuais       Outros         PORTAL DO DOCENTE > SELECIONAR PROJETO PARA CADASTRAR PROVA SELETIVA       Italara resultado       20       20       20       20       20       20       20       20       20       20       20       20       20       20       20       20       20       20       20       20       20       20       20       20       20       20       20       20       20       20       20       20       20       20       20       20       2                                                                                                    |                                                                                                    | RIO I - T08 (                                                                                                    | ABERTA)                                                                                                    |                                                               |                                           | Categoria                                         | a: Docente                                                                                                    | 1400                                      | 50                | icitar Reconsidera  | içao da Avali  |
| Planos de Docéncia Assistida T01 (ABERTA) Email: log-sig-hom@unia.edub Resumo SID do Projeto   Declaração de Participação em Banca de Graduação 30 / 4 4M34 24 / 25 Tm Email: log-sig-hom@unia.edub Resumo SID do Projeto   Declaração de Orientação 30 / 4 4M34 24 / 25 Tm Email: log-sig-hom@unia.edub Resumo SID do Projeto   Declaração de Orientação 30 / 4 4M34 24 / 25 Tm Email: log-sig-hom@unia.edub Resumo SID do Projeto   Declaração de Orientação 30 / 4 4M34 24 / 25 Tm Email: log-sig-hom@unia.edub Resumo SID do Projeto   Declaração de Orientação 30 / 4 4M34 24 / 25 Tm Email: log-sig-hom@unia.edub Resumo SID do Projeto   Declaração de Orientação 30 / 4 4M34 24 / 25 Tm Email: log-sig-hom@unia.edub Resumo SID do Projeto   Declaração de Orientação 30 / 4 4M34 24 / 25 Tm Email: Log attraitacto de apricação do exame Ce   Declaração de Orientação 30 / 4 4M34 24 / 25 Tm Email: Log attraitacto de apricação do exame Ce   Declaração de Orientação 30 / 4 4M34 24 / 25 Proite Email: Log attraitacto de apricação do exame Ce   Declaração Setensão de Coloreta Setensão de Coloreta Seteitacto Email: Log attraitacto   Portacto Do Coerte > Selecionar Prova S: Listar Inscrições até Título VR                                                                                                    | Declaração de Disciplinas Ministradas                                                                                                    | 102 / 102                                                                                                    | 3T5634 5T34                                                                                                    | 0 / 25                                                        | 96                                        | Regime                                            | rabalho: Dodica                                                                                                    | āo Exclusiva                              | 50                | icitar Realialise o | os Reg. Form   |
| Declaração de Participação em Banca de Gradução 30 / 4 4M34 24 / 25 Competitoria de aplicação de came de Gradução Resumo SID do Projeto   Declaração de Orientação 30 / 4 4M34 24 / 25 Competitoria Tem experiência de aplicação de came de Gradução Enviar Avisos   Declaração de Orientação 30 / 3 6M34 0 / 20 Competitoria Competitoria Enviar Avisos   Biblioteca 20 / 30 6M34 0 / 20 Competitoria Competitoria Enviar Avisos   Biblioteca Produção Intelectual Ambientes Virtuais Courtos   Portata Do Docente > Selecionar para público diverso: do Convênios Biblioteca Produção Intelectual Ambientes Virtuais   Portata Do Docente > Selecionar Projeto Produção Intelectual Ambientes Virtuais Courtos   Portata Do Docente > Selecionar para público diverso: do Convênios Existar Inscritos Visualizar Resultado   Projeto Teste Coordoternados peto usúÁrio Atuat Projeto Atuat Provas de Seleção cadastradas para este projeto   13 - Monitoria de Química Inscrições até Título VR VNR   Não há Provas de Seleção cadastradas para este projeto Não há Provas de Seleção cadastradas para este projeto                                                                                                    | Planos de Docência Assistida                                                                                                    |                                                                                                    |                                                                                                    |                                                               |                                           | E-mail:                                           | log-sig-                                                                                                    | hom@unila.edu.l                           | Re                | atórios Renovaçã    | o/Final de Pro |
| Declaração de Participação em Banca de Graduação       30 / 4       4494       24 / 25       Image Participação do exame Celeração do exame Celeração do exame Celeração do exame Celeração do exame Celeração do exame Celeração, e artigos publicados sobre esse exame. Apla a lecionar para público diverso: do         13.2 Local: ????       30 / 30       6M34       0 / 20       Image Participação en artigos publicados sobre esse exame. Apla a lecionar para público diverso: do         a seguinte tela será exibida:       Convênios       Biblioteca       Produção Intelectual       Ambientes Virtuais       Outros         Portal Do Docente > Selectonar para público diverso: do       Seguinta resultado da Prova       1 Listar Inscritos       Visualizar Resultado         Image Participação en Interpara público diverso: do       Seguinta resultado da Prova       2 Convocar Discentes       2 Enviar Avisos         Image Participação en Interpara público diverso: do       Seguinta resultado       2 Convocar Discentes       2 Enviar Email         Image Participação en Interpara público diverso: do       Seguinta resultado da Prova       2 Convocar Discentes       2 Enviar Email         Image Participação en Interparação e Seleção cadastradas para este projeto       Image Participação e Arte para público diverso: do       2 Enviar Avisos         Image Participação e Arte Prova       Inscrições até       Ifusion Participacita da Prova       Image Participacita da Prova       2 Enviar Avisos         <                                                                                                    |                                                                                                    | • T01 (ABERT/                                                                                                    | 4)                                                                                                    | and see a                                                     | a (2                                      |                                                   |                                                                                                    |                                           | Re                | sumo SID do Proj    | eto            |
| Lectardgab de Unientação       ja (Adektri)       essa certificação, e artigos publicados sobre esse         018.2 Locai: ????       30 / 30       6M34       0 / 20       essa certificação, e artigos publicados sobre esse         a Seguinte tela será exibida:       Ensino 🍐 Pesquisa 🆤 Extensão 🆓 Ações Integradas 🗋 Convênios 🖺 Biblioteca 📔 Produção Intelectual 🛸 Ambientes Virtuais 🍙 Outros         PORTAL DO DOCENTE > SELECIONAR PROJETO PARA CADASTRAR PROVA SELETIVA                                                                                                    | Declaração de Participação em Banca de Gradua                                                                                                    | ição 30 / 4                                                                                                    | 4M34                                                                                                    | 24 / 25                                                       | 4 10                                      | Tem expe<br>Bras para                             | eriência de aplicaçã<br>estudantes estrar                                                                                                    | o do exame Ce<br>geiros que pro           | Env               | viar Avisos         |                |
| Ascendent mini and and and a second second para publica diverse as a second para publica diverse as a second para publica diverse publica diverse as a second para publica diverse as a second para publica diverse para este projeto publica diverse para este projeto publica diverse para este projeto publica diverse para publica diverse publica diverse para publica diverse publica diverse publica diverse publica diverse publica diverse publica diverse publica diverse publica diverse publica diverse publica diverse publica diverse publica diverse publica diver                                                                                                    | Declaração de Orientação                                                                                                    | 3 (ABERTA)                                                                                                    | 6M34                                                                                                    | 0 / 20                                                        | a 6                                       | essa cert                                         | ificação, e artigos (                                                                                                    | oublicados sobr                           | e esse            |                     |                |
| a seguinte tela será exibida:<br>Ensino Pesquisa Extensão RAções Integradas Convênios Bibiloteca Produção Intelectual RAmbientes Virtuais Couros<br>PORTAL DO DOCENTE > SELECIONAR PROJETO PARA CADASTRAR PROVA SELETIVA<br>PROJETOS DE ENSINO COORDENADOS PELO USUÁRIO ATUAL<br>PROJETOS DE ENSINO COORDENADOS PELO USUÁRIO ATUAL<br>14 - Projeto Teste<br>ta Prova Inscrições até Título VR VNR<br>Não há Provas de Seleção cadastradas para este projeto<br>13 - Monitoria de Química<br>ta Prova Inscrições até Título VR VNR<br>Não há Provas de Seleção cadastradas para este projeto                                                                                                    |                                                                                                    | 507.50                                                                                                    | 0104                                                                                                    | 0/20 -                                                        | 0 Y                                       | exame. A                                          | pta a lecionar para                                                                                                    | publico divers                            | 0: 00             |                     |                |
| Image:       Apagar Prova       Image:       Cadastrar Resultado da Prova       Image:       Enviar Email         PROJETOS DE ENSINO COORDENADOS PELO USUÁRIO ATUAL         La - Projeto Teste         ta Prova       Inscrições até       Título       VR       VNR         La - Projeto Teste         La - Prova       Inscrições até       Título       VR       VNR         La - Monitoria de Química         La - Monitoria de Química         La - Monitoria de Química         Não há Provas de Seleção cadastradas para este projeto         Não há Provas de Seleção cadastradas para este projeto                                                                                                    |                                                                                                    | ovihida.                                                                                                    |                                                                                                    |                                                               | oteca                                     |                                                   |                                                                                                    |                                           |                   | Bar                 |                |
| PROJETOS DE ENSINO COORDENADOS PELO USUÁRIO ATUAL         PROJETOS DE ENSINO COORDENADOS PELO USUÁRIO ATUAL         14 - Projeto Teste       Image: Colspan="2">Image: Colspan="2" Image: Colspan="2" Ima                                                                                                    | a seguinte tela será<br>Ensino 🍐 Pesquisa 🤝 Extensão 🎕<br>PORTAL DO DOCENTE > SELECIONAR                                                                                                    | Ações Integrada                                                                                                  | A CADASTRAR                                                                                                    | PROVA SI                                                      | ELETIVA                                   | Produção                                          | Intelectual                                                                                                    | Ambientes                                 | Virtuai           | s @ Outros          |                |
| PROJETOS DE ENSINO COORDENADOS PELO USUÁRIO ATUAL         14 - Projeto Teste         Inscrições até       Título       VR       VNR         Inscrições até       Título       VR       VNR         I A Prova         I A Monitoria de Química         I Inscrições até       Título       VR       VNR         I A Prova       Inscrições até       Título       VR       VNR         Não há Provas de Seleção cadastradas para este projeto                                                                                                    | a seguinte tela será<br>Ensino 🎍 Pesquisa 🦃 Extensão 🏘<br>PORTAL DO DOCENTE > SELECIONAR                                                                                                    | Ações Integrada<br>PROJETO PAR<br>Nova Prova                                                                     | Convêni<br>A CADASTRAR                                                                                                    | os Biblio<br>PROVA Si<br>ova E: L                             | istar Ins                                 | critos                                            | Intelectual                                                                                                    | Resultado                                 | Virtuai           | s 🥁 Outros          |                |
| 14 - Projeto Teste       Inscrições até       Título       VR       VNR         Não há Provas de Seleção cadastradas para este projeto         I.3 - Monitoria de Química         I Inscrições até       Título       VR       VNR         Não há Provas de Seleção cadastradas para este projeto         I.3 - Monitoria de Química         Inscrições até       Título       VR       VNR         Não há Provas de Seleção cadastradas para este projeto                                                                                                    | a seguinte tela será<br>Ensino 🎍 Pesquisa 🧇 Extensão 🎕<br>PORTAL DO DOCENTE > SELECIONAR                                                                                                    | Ações Integrada<br>PROJETO PAR<br>Nova Prova                                                                     | A CADASTRAR                                                                                                    | os Biblio<br>PROVA SI<br>ova E: L<br>litado da Pr             | istar Ins                                 | Produção<br>critos<br>: Convoc                    | Intelectual a                                                                                                    | Resultado                                 | · Emai            | I Outros            |                |
| ta Prova Inscrições até Título VR VNR Não há Provas de Seleção cadastradas para este projeto I3 - Monitoria de Química Ia Prova Inscrições até Título VR VNR Não há Provas de Seleção cadastradas para este projeto                                                                                                    | a seguinte tela será<br>Ensino 🍦 Pesquisa 🧇 Extensão 🏘<br>PORTAL DO DOCENTE > SELECIONAR                                                                                                    | Ações Integrada<br>PROJETO PAR<br>Nova Prova<br>Prova ©: Ca<br>Projet                                            | A CADASTRAR<br>A CADASTRAR<br>A CADASTRAR<br>A CADASTRAR<br>A CADASTRAR<br>A CADASTRAR<br>A CADASTRAR<br>A CADASTRAR<br>A CADASTRAR<br>A CADASTRAR<br>A CADASTRAR<br>A CADASTRAR<br>A CADASTRAR<br>A CADASTRAR<br>A CADASTRAR<br>A CADASTRAR<br>A CADASTRAR | os Biblin<br>PROVA SI<br>ova :: L<br>Itado da Pr<br>o Coorder | Istar Ins<br>ova                          | critos<br>: Convoc                                | Intelectual                                                                                                    | Resultado                                 | <sup>r</sup> Emai | s @ Outros          |                |
| Não há Provas de Seleção cadastradas para este projeto  I.3 - Monitoria de Química  ta Prova Inscrições até Título VR VNR  Não há Provas de Seleção cadastradas para este projeto                                                                                                    | a seguinte tela será<br>Ensino 🍦 Pesquisa 🧇 Extensão 🏘<br>PORTAL DO DOCENTE > SELECIONAR<br>: Apagar<br>14 - Projeto Teste                                                                                                    | Ações Integrada<br>PROJETO PAR<br>Nova Prova<br>Prova @: Ca<br>PROJET                                            | A CADASTRAR<br>CADASTRAR<br>CADASTRAR<br>CALLERAR<br>COS DE ENSIN                                                                                                    | ova E: L<br>Itado da Pr<br>o Coorder                          | LETIVA                                    | critos<br>: Convoc                                | Intelectual                                                                                                    | Ambientes<br>Resultado                    | <sup>,</sup> Emai | i Outros            | e              |
| 13 - Monitoria de Quimica<br>ta Prova Inscrições até Título VR VNR<br>Não há Provas de Seleção cadastradas para este projeto                                                                                                    | a seguinte tela será<br>Ensino 🎍 Pesquisa 🧇 Extensão 🏘<br>PORTAL DO DOCENTE > SELECIONAR<br>En constructional<br>Constructional<br>En constructional<br>En constructional<br>E                                        | Ações Integrada<br>PROJETO PAR<br>Nova Prova<br>Prova<br>Prova<br>PROJET                                         | as Convêni<br>A CADASTRAR<br>: Alterar Pro<br>adastrar Resu<br>ros de Ensin<br>é                                                                                                    | os Biblin<br>PROVA SI<br>ova E: L<br>Itado da Pr<br>o Coorder | Istar Ins                                 | critos<br>: Convoc<br>Lo USUÁ                     | Intelectual                                                                                                    | Ambientes<br>Resultado                    | r Emai            | s a Outros          | ę              |
| 13 - Monitoria de Quimica El<br>ta Prova Inscrições até Título VR VNR<br>Não há Provas de Seleção cadastradas para este projeto                                                                                                    | a seguinte tela será<br>Ensino 🎍 Pesquisa 🧇 Extensão 嗪<br>PORTAL DO DOCENTE > SELECIONAR<br>En constructional<br>En construction<br>En construction<br>En con | Ações Integrada<br>PROJETO PAR<br>Nova Prova<br>Prova<br>Prova<br>Inscrições att<br>Não                          | as Convêni<br>A CADASTRAR<br>A CADASTRAR<br>Adastrar Pro<br>Adastrar Resu<br>ros de Ensin<br>é<br>é<br>há Provas de S                                                                                                    | eleção cada                                                   | Istar Ins<br>ova                          | critos<br>: Convoc<br>Lo USUÁ<br>T<br>ara este p  | Intelectual                                                                                                    | Ambientes<br>Resultado<br>S: Envia        | r Emai            | I VNR               | E              |
| ta Prova Inscrições até Título VR VNR<br>Não há Provas de Seleção cadastradas para este projeto                                                                                                    | a seguinte tela será<br>Ensino 🌛 Pesquisa 🧇 Extensão 嗪<br>PORTAL DO DOCENTE > SELECIONAR<br>En :<br>Interna de la companya de la companya de<br>la companya de la companya de la companya de la companya de la companya de la companya de la companya de la companya de la companya de la companya de la companya de la companya de la companya de la companya de la companya de la compan                                                                                                    | Ações Integrada<br>PROJETO PAR<br>Nova Prova<br>Prova<br>Prova<br>ProJET<br>Inscrições at<br>Não                 | A CADASTRAR<br>A CADASTRAR<br>A CADASTRAR<br>Adastrar Resu<br>tos de Ensin<br>é<br>há Provas de S                                                                                                    | eleção cada                                                   | ELETIVA<br>istar Ins<br>ova a             | critos<br>: Convoc<br>:Lo usuá<br>T<br>ara este p | Intelectual  S Intelectual  S Intelectual  Intelectual  S Intelectual  Intelectual  Int | Ambientes<br>Resultado                    | r Emai            | I VNR               | e              |
| na prova Inscrições ate Titulo VR VNR<br>Não há Provas de Seleção cadastradas para este projeto                                                                                                    | a seguinte tela será<br>Ensino Jesquisa SExtensão R<br>PORTAL DO DOCENTE > SELECIONAR<br>Ensino Jeste<br>14 - Projeto Teste<br>ta Prova<br>13 - Monitoria de Química                                                                                                    | Ações Integrada<br>PROJETO PAR<br>Nova Prova<br>Prova ©: Ca<br>Proya<br>Inscrições ato<br>Não                    | A CADASTRAR<br>A CADASTRAR<br>A CADASTRAR<br>Adastrar Resu<br>tos de Ensin<br>é<br>há Provas de S                                                                                                    | eleção cada                                                   | ELETIVA<br>Istar Ins<br>ova a<br>NADOS PE | critos<br>: Convoc<br>:Lo usuá<br>T<br>ara este p | Intelectual  Control  Contro  Control  Control  Control  Control  Control  Control  | Ambientes<br>Resultado<br>S: Envia<br>VR  | • Emai            | I VNR               | Ē              |
| Nao na Provas de Seleção cadastradas para este projeto                                                                                                    | a seguinte tela será<br>Ensino 🎍 Pesquisa 🧇 Extensão 🏘<br>PORTAL DO DOCENTE > SELECIONAR<br>En 1<br>En 1<br>En 1<br>En 1<br>En 1<br>En 1<br>En 1<br>En 1                                                                                                    | Ações Integrada<br>PROJETO PAR<br>Nova Prova<br>Prova ©: Ca<br>Prova C: Ca<br>Prose ato<br>Não                   | A CADASTRAR<br>A CADASTRAR<br>A CADASTRAR<br>Adastrar Resu<br>tos de Ensin<br>é<br>há Provas de S                                                                                                    | eleção cada                                                   | ELETIVA<br>Jstar Ins<br>ova a             | critos<br>: Convoc<br>:Lo usuá<br>T<br>ara este p | Intelectual  Intelectual  Inte | Ambientes<br>Resultado<br>S: Enviar       | r Emai            | I VNR               | 2              |
|                                                                                                    | a seguinte tela será<br>Ensino 🎍 Pesquisa 🧇 Extensão 🏘<br>PORTAL DO DOCENTE > SELECIONAR<br>Selecionar<br>14 - Projeto Teste<br>ta Prova<br>13 - Monitoria de Química<br>ta Prova                                                                                                    | Ações Integrada<br>PROJETO PAR<br>Nova Prova<br>Prova ©: Ca<br>PROJET<br>Inscrições ato<br>Não<br>Inscrições ato | A CADASTRAR<br>A CADASTRAR<br>A CADASTRAR<br>Adastrar Resu<br>tos de Ensin<br>é<br>há Provas de S                                                                                                    | eleção cada                                                   | Istar Ins<br>ova &                        | rritos<br>: Convoc<br>:Lo usuá<br>ara este p      | Intelectual  Intelectual  Inte | Ambientes<br>Resultado<br>S: Enviar<br>VR | r Emai            | VNR                 | 2              |

2. O(A) coordenador(a) do projeto de monitoria deverá localizar o projeto e clicar no ícone referente a Nova Prova:

|                                                                                                    | Integradas 🕼 Convenios 🔚 Biblioteca 💽 Produção Intelectual 🐢 Ambientes Virtuais 🖓 Outros                                                                                                    |
|----------------------------------------------------------------------------------------------------|----------------------------------------------------------------------------------------------------|
| PORTAL DO DOCENTE > SELEÇÃO DO PROJ                                                                                                    | eto de Monitoria                                                                                                    |
|                                                                                                    |                                                                                                    |
| Atenção:                                                                                                    |                                                                                                    |
| Somente projetos de monitoria ativos podem ca                                                                                                    | dastrar e alterar uma prova seletiva.                                                                                                    |
|                                                                                                    | SELEÇÃO DE MONITORIA                                                                                                    |
| Ano Projeto:                                                                                                    | 2013                                                                                                    |
| Título do Projeto:                                                                                                    | Monitoria de Quimica                                                                                                    |
| Situação do Projeto:                                                                                                    | RECOMENDADO                                                                                                    |
| Situação da Prova Seletiva:                                                                                                    | AGUARDANDO INSCRIÇÃO                                                                                                    |
| Vagas Concedidas:                                                                                                    | 1 Remuneradas e 1 Não Remuneradas.                                                                                                    |
| Vagas Disponíveis para Reserva:                                                                                                    | 1 Remuneradas e 1 Não Remuneradas.                                                                                                    |
| Título da Prova: *                                                                                                    | ?                                                                                                    |
| Data da Prova: *                                                                                                    |                                                                                                    |
| Inscrições Até: *                                                                                                    |                                                                                                    |
|                                                                                                    | La forma de la mante de Cardina de María de arrente a traba                                                                                                    |
|                                                                                                    | Informações complementares (Local de Realização, Horano das provas, etc)                                                                                                    |
|                                                                                                    |                                                                                                    |
| Complemento:                                                                                                    |                                                                                                    |
|                                                                                                    |                                                                                                    |
|                                                                                                    |                                                                                                    |
|                                                                                                    |                                                                                                    |
| RFIL DA VAGA: SELECIONE QUAIS COMPONEN                                                                                                    | ITES CURRICULARES SERÃO CONSIDERADOS NA SELEÇÃO DE MONITORES 🛊                                                                                                    |
| the second second s |                                                                                                    |
| Vagas Reservadas:                                                                                                    | Remuneradas: 0 2 ? Não remuneradas: 0 2                                                                                                    |
| Vagas Reservadas:                                                                                                    | Remuneradas: 0 1 ?<br>S: Adicionar : Remover                                                                                                    |
| Vagas Reservadas:<br>ista de componentes do projeto.                                                                                                    | Remuneradas: 0 1 ?<br>Signal Remover                                                                                                    |
| Vagas Reservadas:<br>Ista de componentes do projeto.<br>EC10008 - QUÍMICA GERAL - 60h                                                                                                    | Remuneradas: 0 7 ?<br>©: Adicionar : Remover                                                                                                    |
| Vagas Reservadas:<br>Ista de componentes do projeto.<br>EC10008 - QUÍMICA GERAL - 60h                                                                                                    | Remuneradas: 0 1 ?<br>S: Adicionar : Remover                                                                                                    |
| Vagas Reservadas:<br>Ista de componentes do projeto.<br>EC10008 - QUÍMICA GERAL - 60h                                                                                                    | Remuneradas: 0 1 ?<br>S: Adicionar : Remover                                                                                                    |
| Vagas Reservadas:<br>Ista de componentes do projeto.<br>EC10008 - QUÍMICA GERAL - 60h                                                                                                    | Remuneradas: 0 1 7 Não remuneradas: 0 1 7<br>©: Adicionar @: Remover                                                                                                    |
| Vagas Reservadas:<br>Ista de componentes do projeto.<br>EC10008 - QUÍMICA GERAL - 60h<br>Ista de componentes vinculados à prova (Selecione q                                                                                                    | Remuneradas: O T ?<br>Não remuneradas: O T ?<br>O: Adicionar @: Remover<br>Outro and the second second sec |
| Vagas Reservadas:<br>ista de componentes do projeto.<br>EC10008 - QUÍMICA GERAL - 60h<br>ista de componentes vinculados à prova (Selecione q                                                                                                    | Remuneradas: 0 2 7 Não remuneradas: 0 2 7<br>C: Adicionar 2 : Remover<br>uais são obrigatórios para a seleção)<br>Nenhum componente vinculado                                                                                                    |

- 3. Na tela acima, os seguintes campos deverão ser preenchidos:
  - Título da prova: um texto para nomear a prova.
  - Data da prova: data em que seleção será realizada: selecionar uma data entre os dias 28 a 30/11/2023, conforme o cronograma do Edital nº 183/2023/PROGRAD.
  - Inscrições até: selecionar a data 27/11/2023, conforme o cronograma do Edital nº 183/2023/PROGRAD.
  - Complemento: informações complementares referentes à seleção.
  - Vagas reservadas, conforme o Edital de resultado final:

| Perfil da Vaga: Selecione quais componentes curriculares serão considerados na seleção de monitores 🛊 |
|----------------------------------------------------------------------------------------------------|
| Vagas Reservadas: Remuneradas: 1 V ? Não remuneradas: 1 V                                             |
| 1 Adicionar 🐨: Remover                                                                                |

Remuneradas: quantidade de bolsas remuneradas reservadas para esta prova, de acordo com as vagas concedidas. Clicar no campo "remuneradas", conforme a imagem acima, para selecionar o quantitativo de bolsas concedido no edital.

Não remuneradas: quantidade de bolsas não remuneradas (voluntárias) reservadas para esta prova, de acordo com as vagas concedidas no edital.

4. Todos os componentes curriculares que foram inseridos no projeto aparecerão na *"lista de componentes do projeto"*.

- a) Ao clicar no ícone *"adicionar"* Que se localiza ao lado do nome do componente curricular, o mesmo será adicionado na lista de componentes vinculados à prova, localizada logo abaixo da tela.
- b) Ao lado de cada componente que foi adicionado, é possível marcar qual deles será obrigatório na seleção.

5. Após finalizar o preenchimento das informações, o(a) coordenador(a) do projeto de monitoria deverá clicar no botão "Cadastrar".

6. Após os(as) discentes realizarem as inscrições no SIGAA/Portal do Discente, o(a) coordenador(a) do projeto de monitoria deverá realizar a seleção dos(as) candidatos(as) e deverá **cadastrar o resultado da seleção** no sistema. Para isso, deverá acessar novamente, no Portal do(a) Docente, o menu: Ensino>Projetos>Projeto Monitoria/Apoio da Qualidade do Ensino>Coordenação de Projeto>Processo Seletivo. Na tela, localizar a seleção que foi anteriormente cadastrada, conforme imagem abaixo:

| 📦 Ensino 👌     | Pesquisa 😚 Extensão | 🏘 Ações Integradas 🛛 🗋 Co                       | onvênios 📑 Biblioteca                     | 🗾 Produção Intelectual                          | 🐞 Ambientes V               | irtuais | Cutro | s     |           |
|----------------|---------------------|-------------------------------------------------|-------------------------------------------|-------------------------------------------------|-----------------------------|---------|-------|-------|-----------|
| PORTAL DO      | DOCENTE > SELECION  | AR PROJETO PARA CADAS                           | STRAR PROVA SELETI                        | VA                                              |                             |         |       |       |           |
|                | 🚮: Apag             | : Nova Prova 🦻: Alter<br>Jar Prova 🎯: Cadastrar | ar Prova 📳 : Listar<br>Resultado da Prova | Inscritos 📄 : Visualiz<br>& : Convocar Discente | ar Resultado<br>s 🙀: Enviar | Email   |       |       |           |
|                |                     | PROJETOS DE E                                   | NSING COORDENADO                          | S PELO USUÁRIO ATUAL                            |                             |         |       |       |           |
| 2014 - Projeto | Teste               |                                                 |                                           |                                                 |                             |         |       |       | 2         |
| Data Prova     |                     | Inscrições até                                  |                                           | Título                                          | VR                          |         | VNR   |       |           |
|                |                     | Não há Prova                                    | s de Seleção cadastrad                    | as para este projeto                            |                             |         |       |       |           |
| 2013 - Monitor | ia de Quimica       |                                                 |                                           |                                                 |                             |         |       |       | <u>6</u>  |
| Data Prova     | Inscrições até      | Título                                          |                                           |                                                 | VR                          | VNR     |       |       |           |
| 24/09/2014     | 23/09/2014          | Prova de Selecao de                             | Monitores de Quimica                      | 2013                                            | 1                           | 1       | 🥪 🗉   | 2 🕑 🚱 | <b>\$</b> |
|                |                     |                                                 |                                           |                                                 |                             |         |       |       |           |

[VR = Vagas Remuneradas VNR = Vagas Não Remuneradas]

7. Na tela acima, clicar no ícone *"Cadastrar Resultado da Prova*": *e a seguinte* tela será exibida:

| Ensino 🕹 Pesquisa 🤝 Extensão 🦓 Ações I<br>PORTAL DO DOCENTE > CADASTRO DE RESI                                                                                                    | ntegradas Convênios 🖴 E                                                                                                    | iblioteca 🗾 Pro | odução Inte   | electual | 🏶 Ambientes Virtu | ais 🏾 🍓 Outros |            |
|----------------------------------------------------------------------------------------------------|----------------------------------------------------------------------------------------------------|-----------------|---------------|----------|-------------------|----------------|------------|
| Atenção:<br>Os critérios de desempate são na seguinte o<br>a) maior nota na prova seletiva;<br>b) maior nota no(s) componente(s) curricular(es;<br>c) maior Índice de Rendimento Acadêmico (IRA). | r <b>dem:</b><br>de formação objeto da seleção                                                                                                    | 23              |               |          |                   |                |            |
|                                                                                                    | 📀: Discente prioritário                                                                                                    | : Discente      | NÃO prior     | itário   |                   |                |            |
|                                                                                                    | LISTA DE MON                                                                                                    | TORES INSCR     | ITOS          |          |                   |                |            |
| Discente                                                                                                    |                                                                                                    |                 | P.<br>Escrita | P. Final | Situação          | Prioritário    | Observação |
| 575 - ANA CAROLINA SOUTO ETCHAMENDI                                                                                                    |                                                                                                    |                 | 0,0           | 0,0      | Classificado 💌    | 0              |            |
| 576 - ANA LAURA CORTAZZO DORADO                                                                                                    |                                                                                                    |                 | 0,0           | 0,0      | Classificado 💌    | 0              |            |
| 663 - EVELYN ARIANA CABRERA REINOSO                                                                                                    |                                                                                                    |                 | 0,0           | 0,0      | Classificado 💌    | 0              |            |
|                                                                                                    | Incluir Disce                                                                                                    | ntes na Seleção |               |          |                   |                |            |
|                                                                                                    | A second second s |                 |               |          |                   |                |            |
|                                                                                                    | CADASTRO DE RESULTADO                                                                                                    | S DA SELEÇÃO    |               | TORES    |                   |                |            |
| Projeto de Ensino: Monitoria de                                                                                                    | Quimica                                                                                                    |                 |               |          |                   |                |            |
| Prova: Prova de Se                                                                                                    | ecao de Monitores de Quimica                                                                                                    | 2013            |               |          |                   |                |            |
| Data da Prova: 24/09/2014                                                                                                    |                                                                                                    |                 |               |          |                   |                |            |
| Bolsas Remuneradas : 1                                                                                                    |                                                                                                    |                 |               |          |                   |                |            |
| Bolsas Não Remuneradas: 1                                                                                                    |                                                                                                    |                 |               |          |                   |                |            |
| Bolsas Remuneradas: 1<br>Bolsas Não Remuneradas: 1                                                                                                    | Cadastrar Resultado                                                                                                    | << Voltar       | Cancelar      |          |                   |                |            |

Conforme a imagem acima, o(a) coordenador(a) do projeto de monitoria deverá inserir a nota que cada inscrito(a) obteve na seleção (denominada pelo SIGAA como prova), conforme o critério avaliativo definido previamente. É necessário informar se cada inscrito(a) foi classificado(a) ou não. Quando não classificado(a), poderá ser inserida uma observação. No caso de projetos que foram contemplados com bolsas remuneradas e não remuneradas (voluntárias), o(a) discente classificado em 1° lugar receberá a bolsa remunerada e o segundo lugar receberá a bolsa não remunerada (voluntária).

8. Após todas as notas terem sido inseridas, o docente deve clicar no botão "INCLUIR DISCENTES NA SELEÇÃO", conforme a imagem destacada acima e a seguinte tela será exibida:

| Projeto de Ensino:                | Quimica Geral 2014-2 | 2            |         |          |     |         |        |                     |   |
|-----------------------------------|----------------------|--------------|---------|----------|-----|---------|--------|---------------------|---|
| Prova:                            | Selecao Monitoria Qu | imica 2014-2 |         |          |     |         |        |                     |   |
| Data da Prova:                    | 26/09/2014           |              |         |          |     |         |        |                     |   |
| Bolsas Remuneradas :              | 1                    |              |         |          |     |         |        |                     |   |
| Bolsas Não Remuneradas:           | 1                    |              |         |          |     |         |        |                     |   |
|                                   |                      | 🥑: Excluir   | Monitor | da Lista | a   |         |        |                     |   |
| Discente                          |                      |              | NPE     | NF       | МСР | IA(IRA) | Class. | Vínculo             |   |
| 575 - ANA CAROLINA SOUTO ETCHAME  | NDI                  |              | 10.0    | 10.0     | 6.5 | 7.5773  | 10     | BOLSISTA            | 0 |
| 76 - ANA LAURA CORTAZZO DORADO    |                      |              | 9.0     | 9.0      | 7.9 | 8.691   | 20     | NÃO REMUNERADO      | 0 |
| 201020141 - BRUNA SMANIOTTO       |                      |              | 8.0     | 8.0      | 0.0 | -       | 30     | EM ESPERA           | 0 |
| 563 - EVELYN ARIANA CABRERA REINO | so                   |              | 5.0     | 5.0      | 0.0 | -       | -      | NÃO<br>CLASSIFICADO | 0 |

9. Na tela acima, após conferir o lançamento das notas, o(a) coordenador(a) do projeto de monitoria deverá clicar no botão "CADASTRAR RESULTADO" para finalizar o cadastro do resultado da seleção. Ao clicar nesse botão, o resultado será submetido e não será mais possível corrigir o lançamento.

10. Ao clicar no ícone Visualizar Resultado o sistema exibirá a lista de classificados(as) do processo seletivo em formato de impressão: